## Anleitung Livepartien Download.txt

Anleitung zur Installation der schach.de – Software, mit der Sie die Livepartien und Audiokommentierungen verfolgen können.

- 1. Klicken Sie hier, um die Zugangssoftware herunterzuladen.
- 2. Es erscheint die Eingabemaske "Download", in der Sie bitte auf "öffnen" klicken.
- 3. Wenn der Download beendet ist, folgen Sie den Hinweisen des Installationsprogramms, das weitgehend automatisch abläuft.
- 4. Das Programm "Schach im Internet" starten und klicken Sie auf "Login".
- 5. Unter "Name" einen **Benutzernamen anlegen**, z.B. Ihren Nachnamen ein, **und** klicken Sie auf **"Neues Konto anlegen**".
- 6. In der nachfolgenden **Eingabemaske** können Sie Daten über sich selbst eingeben oder einfach "ok" klicken. Diese Daten können Sie auch später vervollständigen.
- 7. Klicken Sie auf "ok" und vergeben Sie ein **Kennwort**, dass Sie **nicht vergessen** sollten.
- 8. Nach dem **Einloggen** bitte den Raum **"Übertragungen" wählen** (Fenster unten rechts) **und** öffnen Sie unter **"Partien"** die gerade laufende Live-Übertragungen. Geschafft!

## Falls Sie die Audiokommentare hören wollen, müssen Sie vorher den Media Player 9 von Microsoft installieren.

Viel Spaß!

wünschen das Team von Chess003 und ChessBase